Créer une page Web en HTML (HyperText Markup Language) et CSS (Cascading Style Sheet)

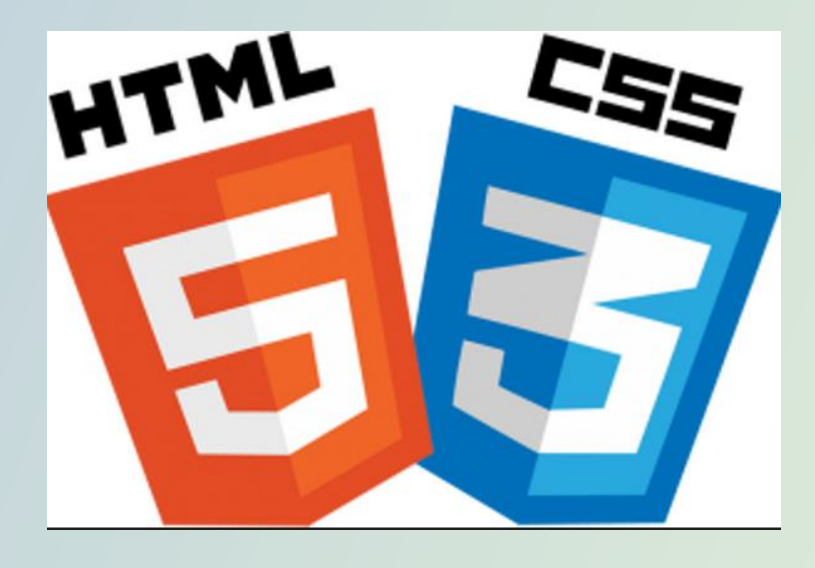

• Aller sur le site https://jsfiddle.net

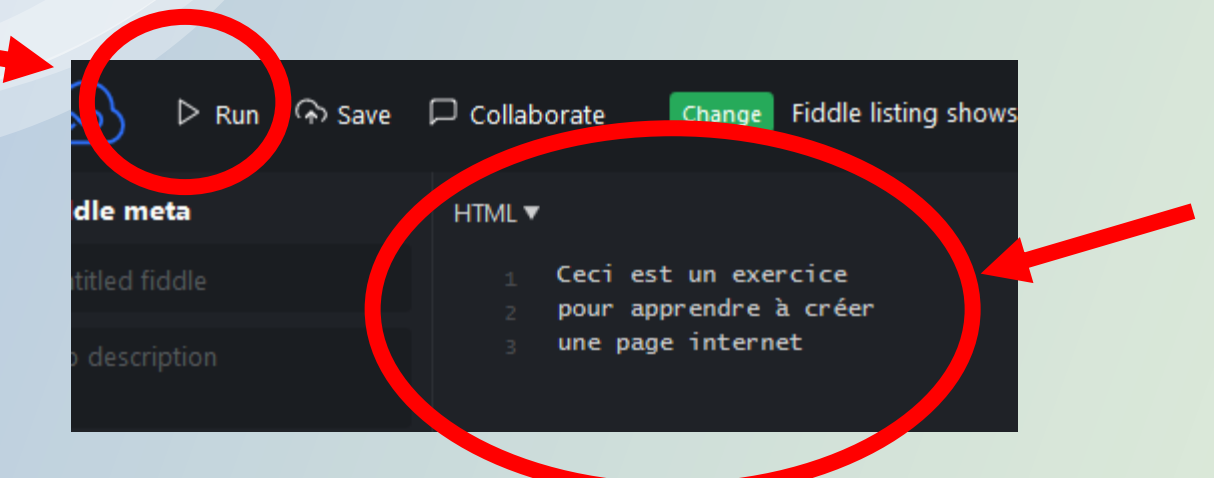

- Dans la case HTML, taper un petit texte sur 3 lignes.
- Puis appuyez sur Run.

# Qu'observez vous ?

| HTML ▼                                                                    | ≡ Tidy | CSS▼                                                          |
|---------------------------------------------------------------------------|--------|---------------------------------------------------------------|
| 1 Ceci est un exercice<br>2 pour apprendre à créer<br>3 une page internet |        | 1                                                             |
|                                                                           |        |                                                               |
|                                                                           |        |                                                               |
|                                                                           |        |                                                               |
| JavaScript + No-Library (pure JS) ▼                                       |        | Ceci est un exercice pour apprendre à créer une page internet |
| 1                                                                         |        |                                                               |
|                                                                           |        |                                                               |

La mise en page n'est pas respectée.

 Dans la partie HTML, taper le texte ci-dessous, puis cliquer sur Run.

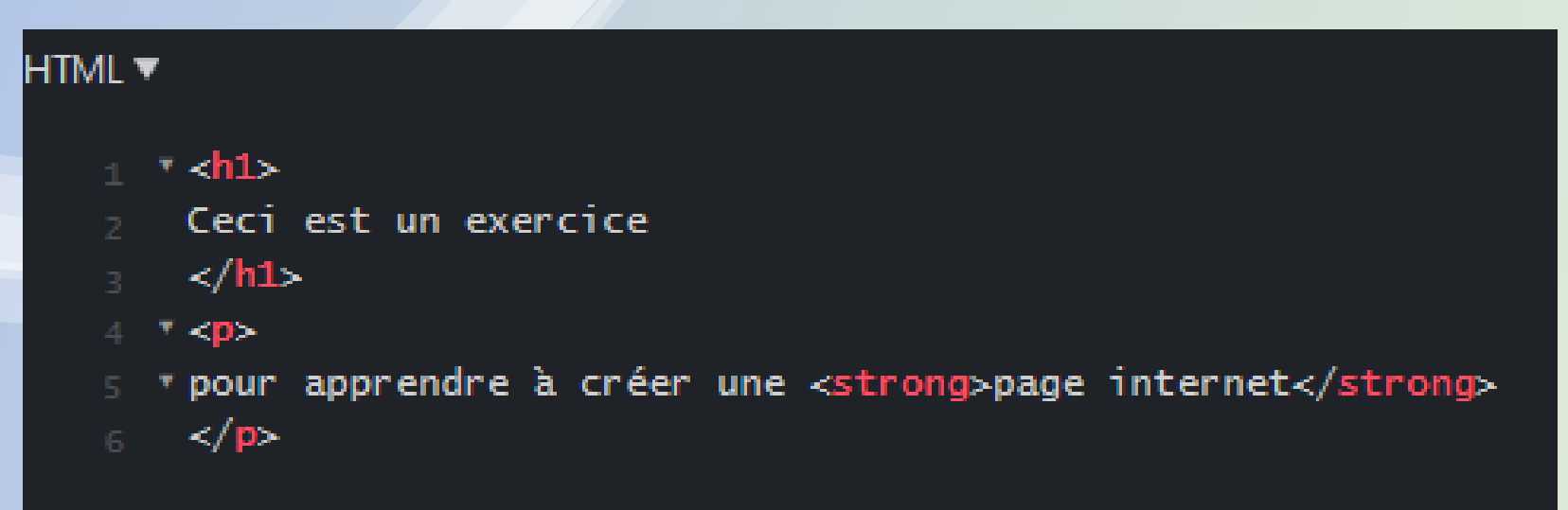

## En langage HTML, le texte doit être encadré par des balises : <h1> ..... </h1> pour un titre de 1<sup>er</sup> niveau ..... pour un paragraphe <strong> ..... </strong> pour mettre en évidence

Aller sur la page : <u>https://culturenumerique.univ-</u> lille.fr/activitesWeb/html/structurecontenu.html

### Observer juste le texte (pas obligé de tout lire)

Puis faire un clic droit et choisir « code source de la page »

Si cette commande n'y est pas, choisir « examiner l'élément », sinon pas grave, passer à la page suivante.

### Code source de la page (en langage HTML)

```
1 <! DOCTYPE html>
2 <html>
    <head>
      <meta charset="utf-8"/>
      <title>Culture numérique: première page</title>
                                                            Observer les balises <...> </...>
    </head>
    <body>
      <h1>Titre principal de mon document</h1>
10 <section>
        <h1>Introduction</h1>
        Ceci est le premier paragraphe de mon introduction. Si vous
      observez ce document vous devriez identifier sa structure. Ce
14
      n'est pas qu'une question d'apparence, mais il y a une
      certaine logique, puis des conventions pour que la structure
16
      d'un document soit révélée. L'identification de cette
      structure participe à sa lisibilité. Évidemment on peut
      souligner cette structure par le jeu des tailles des textes et
      par bien d'autres effets, comme la couleur. 
        Imaginez maintenant que vous deviez le décrire à quelqu'un à
        distance, peut être par téléphone, sans avoir la possibilité de
        montrer son image. Vous diriez quelque chose du genre :
24
      <blockguote>
        "Le document est composé d'un titre, puis de deux
          parties et un pied de page. Chaque partie possède un titre. La première partie comporte trois paragraphes
          et le troisième d'entre eux est une citation. La deuxième partie ne
          comporte qu'un paragraphe.
      </blockguote>
      </section>
32 <section>
        <h1>Autre partie</h1>
34
        L'explication formulée dans la citation ne donne aucun
        élément de contenu ou de présentation mais ne décrit que la
        structure. Dans les exemples suivants, nous allons ajouter un
        peu de déclaration de présentation.
38 </section>
          <footer>2015 - © Université de Lille.</footer>
      </bodv>
41 </html>
```

Aller sur la page : <u>https://culturenumerique.univ-</u> <u>lille.fr/activitesWeb/html/structurecontenupresentation.html</u>

C'est le même texte, mais cette fois avec une mise en page plus agréable

La « décoration » de cette page Web a été réalisé à l'aide d'un langage appelé CSS (signifiant « feuille de style en cascade ») Cliquer ici : <u>https://culturenumerique.univ-</u> <u>lille.fr/activitesWeb/html/stru1css.css</u> pour visualiser cette feuille de style.

### La page Web avec une mise en forme standard.

### Titre principal de mon document

#### Introduction

Ceci est le premier paragraphe de mon introduction. Si vous observez ce document vous devriez identifier sa structure. Ce n'est pas qu'une question d'apparence, mais il y a une certaine logique, puis des conventions pour que la structure d'un document soit révélée. L'identification de cette structure participe à sa lisibilité. Évidemment on peut souligner cette structure par le jeu des tailles des textes et par bien d'autres effets, comme la couleur.

Imaginez maintenant que vous deviez le décrire à quelqu'un à distance, peut être par téléphone, sans avoir la possibilité de montrer son image. Vous diriez quelque chose du genre :

"Le document est composé d'un titre, puis de deux parties et un pied de page. Chaque partie possède un titre. La première partie comporte trois paragraphes et le troisième d'entre eux est une citation. La deuxième partie ne comporte qu'un paragraphe.

#### Autre partie

L'explication formulée dans la citation ne donne aucun élément de contenu ou de présentation mais ne décrit que la structure. Dans les exemples suivants, nous allons ajouter un peu de déclaration de présentation.

2015 - © Université de Lille.

### La page Web mise en forme « avec du style »

### TITRE PRINCIPAL DE MON DOCUMENT

#### INTRODUCTION

Ceci est le premier paragraphe de mon introduction. Si vous observez ce document vous devriez identifier sa structure. Ce n'est pas qu'une question d'apparence, mais il y a une certaine logique, puis des conventions pour que la structure d'un document soit révélée. L'identification de cette structure participe à sa lisibilité. Évidemment on peut souligner cette structure par le jeu des tailles des textes et par bien d'autres effets, comme la couleur.

Imaginez maintenant que vous deviez le décrire à quelqu'un à distance, peut être par téléphone, sans avoir la possibilité de montrer son image. Vous diriez quelque chose du genre :

"Le document est composé d'un titre, puis de deux parties et un pied de page. Chaque partie possède un titre. La première partie comporte trois paragraphes et le troisième d'entre eux est une citation. La deuxième partie ne comporte qu'un paragraphe."

#### **AUTRE PARTIE**

L'explication formulée dans la citation ne donne aucun élément de contenu ou de présentation mais ne décrit que la structure. Dans les exemples suivants, nous allons ajouter un peu de déclaration de présentation.

2015 - © Université de Lille.

## Une feuille de style en langage CSS.

Pour chaque élément elle précise son style. width: 50em; padding: 5em; font-family: sans-serif, helvetica, verdana; margin: auto; text-align: justify;

text-align:right; font-variant: small-caps; color: darkkhaki;

blockquote {
 border: solid 1pt goldenrod;
 background-color: cornsilk;
 font-style: italic;

padding: 1.5em;

La citation doit être écrit en italique, à 1,5 lignes du cadre dont la couleur de fond sera cornsilk dont la bordure sera couleur goldenrod d'épaisseur 1point.

Le titre de 1<sup>er</sup> niveau h1

doit être aligné à droite,

écrit en petite majuscule

et de couleur darkkhaki.

footer{

ł

body {

h1 {

}

background-color: steelblue; padding: 1em; margin-top: 5em; color:white; text-decoration:bold; Le pied de page doit être écrit en blanc sur fond steelblue en gras (bold) dans un cadre,

## Oui... oui.... toutes les commandes sont en anglais... Mais il existe des sites pour s'aider...

Exemple :

https://www.pierre-giraud.com/html-css-apprendre-coder-cours/color-opacity

| Nom de la couleur | Hexadecimal | Couleur |
|-------------------|-------------|---------|
| Aqua              | #00FFFF     |         |
| Black             | #000000     |         |
| Blue              | #0000FF     |         |
| Fuschia           | #FF00FF     |         |
| Gray              | #808080     |         |
| Green             | #008000     |         |
| Lime              | #00FF00     |         |
| Maroon            | #800000     |         |

| Chocolate      | #D2691E |  |
|----------------|---------|--|
| Coral          | #FF7F50 |  |
| CornflowerBlue | #6495ED |  |
| Cornsilk       | #FFF8DC |  |
| Crimson        | #DC143C |  |
| Cyan           | #00FFFF |  |
| DarkBlue       | #00008B |  |
| DarkCyan       | #008B8B |  |
| DarkGoldenRod  | #B8860B |  |

### Retourner sur <u>https://jsfiddle.net</u>

## Dans la partie HTML, taper le texte ci-dessous, puis cliquer sur Run.

<h1>Ceci est un exercice</h1> pour apprendre à créer une <strong>page internet</strong> <h2>ceci est un sous titre</h2> <a href="http://www.lyc-lurcat.ac-aix-marseille.fr">ceci est un lien vers le site du lycée</a> la balise "br" sert à aller à la ligne, <br> elle ne se ferme pas

<button>et là un bouton</button>

## Code HTML

#### ITML '

- 1 <h1>Ceci est un exercice</h1>
- 2 v pour apprendre à créer une <strong>page internet</strong>
- 3 <h2>ceci est un sous titre</h2>
- 4 \* <a href="http://www.lyc-lurcat.ac-aix-marseille.fr">ceci est un lien vers le si te du lycée</a>
- 5 **\***  la balise "br" sert à aller à la ligne, **<br>** elle ne se ferme pas</**p>**
- souther state with the state of the state of the state

### Affichage navigateur

(ne pas oublier d'appuyer sur run)

## Ceci est un exercice

pour apprendre à créer une page internet

### ceci est un sous titre

ceci est un lien vers le site du lycée

la balise "br" sert à aller à la ligne, elle ne se ferme pas

et là un bouton

# Mais ce n'est pas très beau....

Nous allons donc créer notre première feuille de style CSS.....

 $\overline{\bigcirc}$ 

## Retourner sur <a href="https://jsfiddle.net">https://jsfiddle.net</a>

Dans la partie HTML, rajouter au début la ligne :

## k rel="stylesheet" href="CSS/style.css">

## Cette ligne explique où se trouvera la feuille de style,

en fait sur jsfiddle, on pourrait sauter cette étape....

Facultatif: dans les réglages (Settings)It Settingsca vous aideraà taper les commandes.

en haut à droite, vous pouvez cocher « code hinting »

Code hinting (autocomplete) (beta)

Dans la partie CSS, taper le texte ci-dessous :

- Les espaces, les minuscules, les majuscules, les « à la ligne » n'ont aucune importance

- Les : les ; les { les } l'orthographe sont très importants

h1{ background-color : yellow}

h2{ color : purple; text-decoration : underline wavy }

p{background-color : aqua}

a{color : red}

button{color : green ;
 background-color : pink}

Puis cliquer sur Run.

Les titres h1 auront un arrière plan jaune.

Les titres h2 seront en violet et soulignés avec des vagues.

Les paragraphes auront un arrière plan couleur « aqua ».

Les liens seront en rouge.

Les boutons seront en vert pour le texte et en rose pour l'arrière plan.

### Code HTML

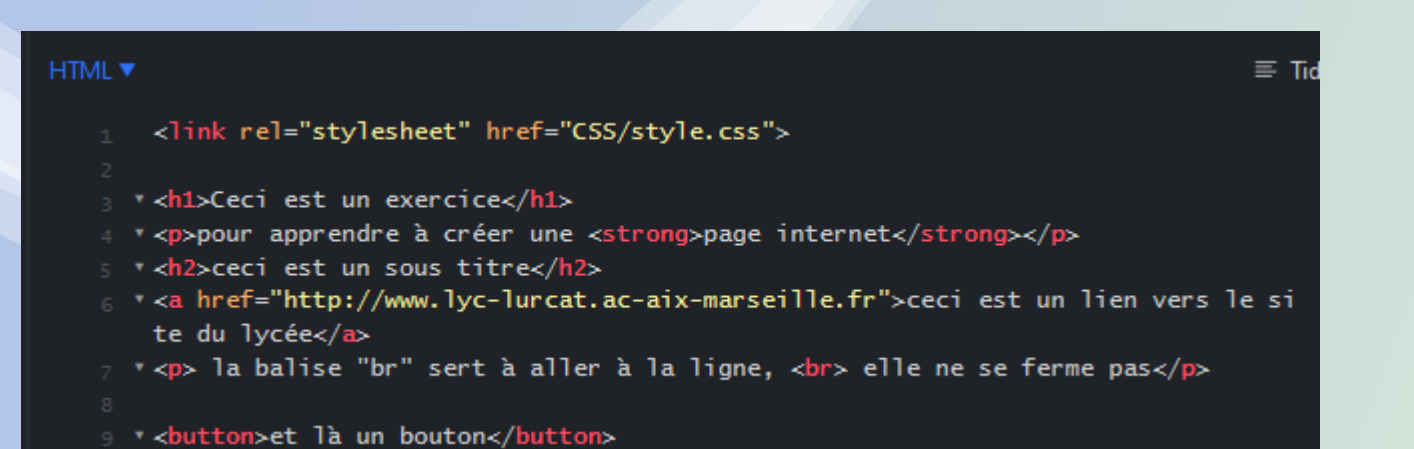

Résultat qui serait affiché dans un navigateur Web :

### Code CSS

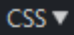

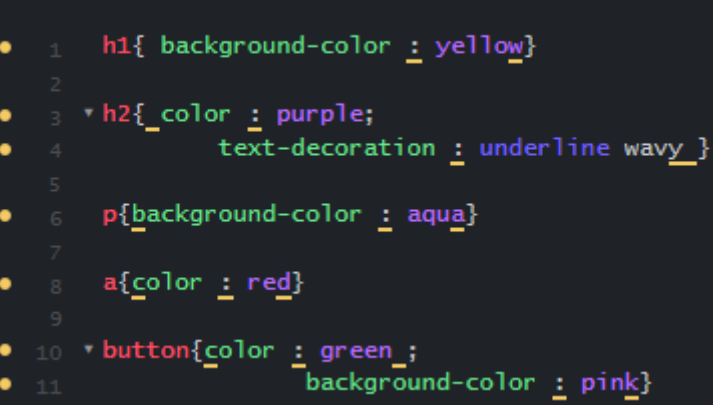

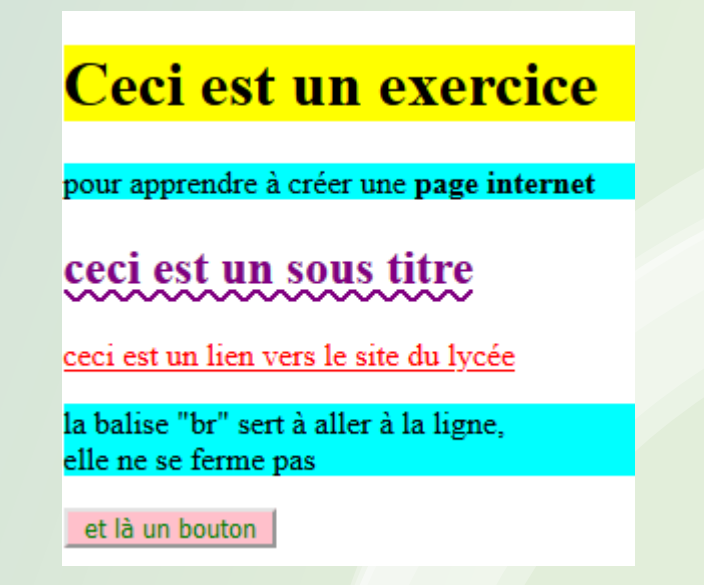

## À retenir :

### Le langage HTML est constitué de balises,

qui permettent au navigateur de savoir le rôle des différents éléments.

- Les balises sont encadrées par les chevrons < et >
- Les balises ne sont pas affichées par le navigateur
- Il y a deux types de balises : la plupart vont <u>par paires</u> et encadrent le texte, d'autres sont dites " orphelines " (il n'y en a qu'une)

| <u>Exemples</u> : <h1> </h1>                            | gros titre          |                 |
|---------------------------------------------------------|---------------------|-----------------|
| <h2> </h2>                                              | moyen titre         |                 |
| <h3> </h3>                                              | petit titre         |                 |
| <strong> </strong>                                      | mise en évidence    |                 |
|                                                         | paragraphe          |                 |
| <head> </head>                                          | tête de page        |                 |
| <body> </body>                                          | corps de page       |                 |
| <footer> </footer>                                      | pied de page        |                 |
| <a href="adresse du lien"></a>                          | nom du lien <a></a> | lien hypertexte |
| Balises orphelines :<br>> pour alle                     | er à la ligne       |                 |
| <img src=" adr&lt;/td&gt;&lt;td&gt;resse de l'image "/> |                     |                 |

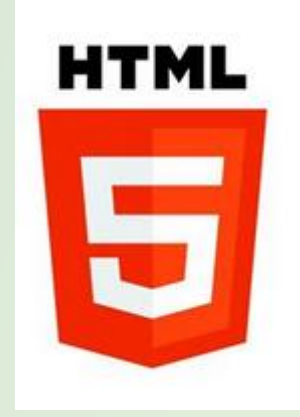

Memento des balises : https://openclassrooms.com/fr/courses/1603881-apprenez-a-creer-votre-site-web-avec-html5-et-css3/1608357-memento-des-balises-html

### À retenir :

Le <u>langage CSS</u> sert à indiquer au navigateur <u>le style</u> des différents éléments. Le code CSS s'écrit généralement dans un fichier séparé par exemple styles.css En début du document HTML son adresse :

```
<link rel="stylesheet" href="styles.css" />.h1
```

Dans le fichier CSS, on note des <u>sélecteurs</u> (par exemple h1 ; h2 ; p ; body etc....) suivis d'une accolade {, suivie d'une propriété (exemple : color (la couleur) background-color (la couleur de l'arrière plan, font-size (la taille de la police) etc.... puis : puis la valeur attribuée à cette propriété ( exemple : red (en rouge), 18 px (18 pixels) etc....

Si on veut définir plusieurs propriétés on utilise ;

on termine par une accolade }.

Lien : <u>memento des proprietes css</u>

```
h1{ background-color : yellow}
* h2{_color : purple;
    text-decoration : underline wavy_}
p{background-color : aqua}
a{color : red}
```

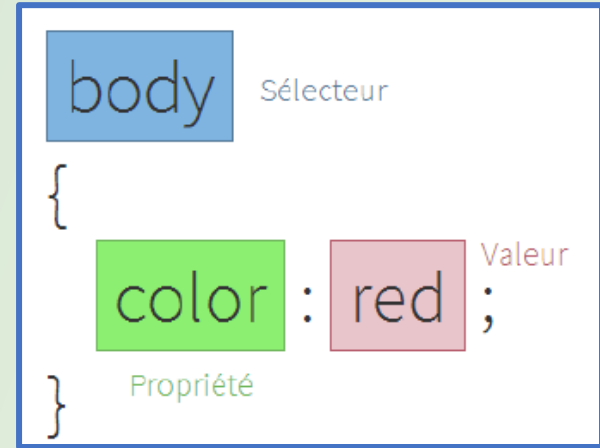

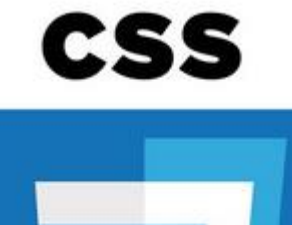

# Pour aller plus loin :

Tenter d'autres couleurs, d'autres décorations en vous aidant des sites :

Pour les couleurs de texte :

https://www.pierre-giraud.com/html-css-apprendre-coder-cours/color-opacity

Pour les styles de police :

https://www.pierre-giraud.com/html-css-apprendre-coder-cours/font-size-weight-style

Pour les styles de bordures :

https://www.pierre-giraud.com/html-css-apprendre-coder-cours/bordure-border-width-style-color

Plein d'exemples de codes CSS (à copier-coller par exemple) en anglais <u>https://www.w3schools.com/css/default.asp</u>

Mémento commandes CSS :

https://openclassrooms.com/fr/courses/1603881-apprenez-a-creer-votre-site-webavec-html5-et-css3/1608902-memento-des-proprietes-css

Mémento balises HTML : <u>https://openclassrooms.com/fr/courses/1603881-apprenez-a-creer-votre-site-web-avec-html5-et-css3/1608357-memento-des-balises-html</u>

# En conclusion :

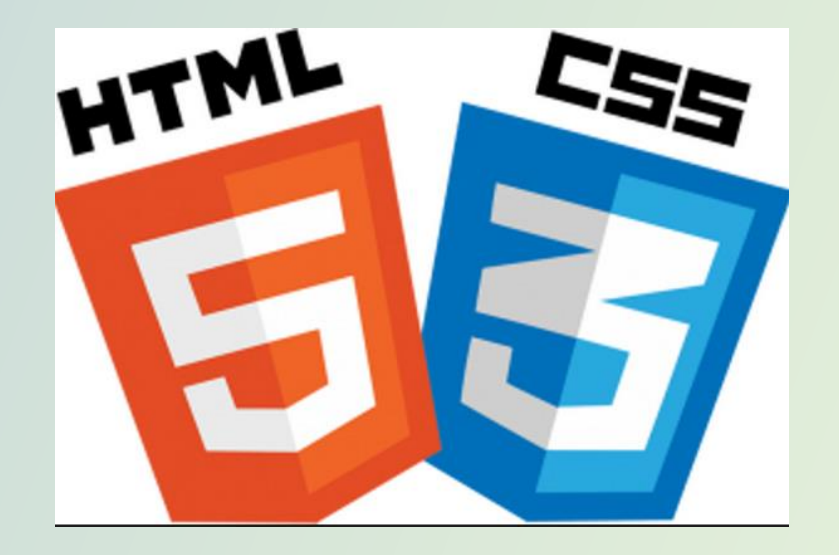

C'est loin d'être facile de coder une page Web !

Il existe des solutions plus faciles pour les gens qui veulent créer leur site internet sans être un développeur Web professionnel (heureusement !)

Mais le programme demande de vous faire une petite initiation au HTML et CSS (histoire de savoir que ça existe et ce que c'est )

Prochaine étape : créer une ou deux pages Web sur un thème de votre choix....